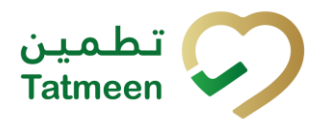

# Training Manual for Master Data

### **Document ID:**

Tatmeen\_TRM-0097\_Training Manual for Master Data\_v1.0

Version: 1.0

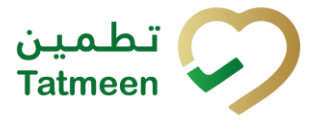

## 1. Document Control

## **1.1 Version History**

| Version | Date        | Description of Change | Author / Company |
|---------|-------------|-----------------------|------------------|
| 1.0     | 18-Oct-2022 | First Version         | EVOTEQ           |

Table 1 Version History Pre-Approvals

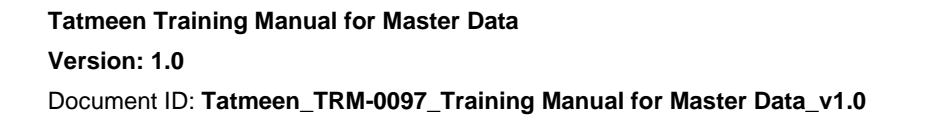

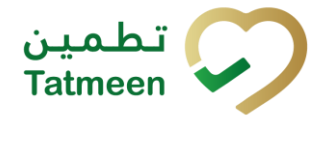

## **Table of Contents**

| 1. DOCU<br>1.1 \                                                                                               | JMENT CONTROL                                                                                |
|----------------------------------------------------------------------------------------------------|----------------------------------------------------------------------------------------------|
| TABLE O           2.         PURF           3.         INTR(           4.         TUTO           4.1         F | F CONTENTS                                                                                   |
| 4.1.1                                                                                                    | Product Master Data – Portal7                                                                |
| 4.1.2                                                                                                    | Product Master Data – Mobile14                                                               |
| 4.2 F                                                                                                    | Partner Master Data                                                                          |
| 4.2.1                                                                                                    | Partner Master Data – Portal 23                                                              |
| 4.2.2                                                                                                    | Partner Master Data – Mobile                                                                 |
| 4.3 E                                                                                                    | 32B Connectivity                                                                             |
| 5. HOW<br>5.1 F                                                                                                | – TO MASTER DATA                                                                             |
| 5.1.1<br>Regis                                                                                                 | How do I search a Product if only GTIN, Description, or MOHAP stration Number is known?      |
| 5.1.2                                                                                                    | How do I see product details?                                                                |
| 5.1.3                                                                                                    | How do I synchronize data from BrandSync?                                                    |
| 5.2 H                                                                                                    | IOW – TO Partner                                                                             |
| 5.2.1<br>name                                                                                                  | How do I search for a Partner if only GLN, location, business partner<br>, or role is known? |
| 5.2.2                                                                                                    | How do I see partner details?                                                                |
| 5.2.3                                                                                                    | How do I synchronize data from SalesForce?                                                   |
| 6. FAQ -<br>6.1 C<br>Tatmee                                                                                    | - MASTER DATA                                                                                |
| 6.2 I<br>data. 3                                                                                               | corrected data for Product in BrandSync but in Tatmeen are still old                         |
| 7. GLOS                                                                                                    | SARY                                                                                         |

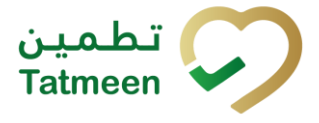

## 2. Purpose

The purpose of this document is to describe the business processes and functionalities of Tatmeen, Ministry of Health and Prevention (MoHAP) Track and Trace system.

The document details the solution and various control that are adopted for the processes.

## 3. Introduction

This document provides a high-level, as well as detailed description of the business process and flows of the Tatmeen system.

## 4. Tutorial Master Data

Master data refers to the characteristics and attributes of an object such as a product or partner. Master data includes attributes such as GTIN, product description, unit of measure, partner address, etc.

Supply chain entities such as Manufacturer, MAH, Agent, Hospital, Warehouse, and Pharmacy are responsible for registering their products and partner master data in relevant MoHAP systems. MoHAP stakeholders' partner master data will be manually uploaded.

MoHAP systems send all required product and partner master data to BrandSync GS1 (for more information about BrandSync go to <u>https://brand-sync.com</u>) where additional master data attributes are entered. BrandSync GS1 then makes this data available to Tatmeen.

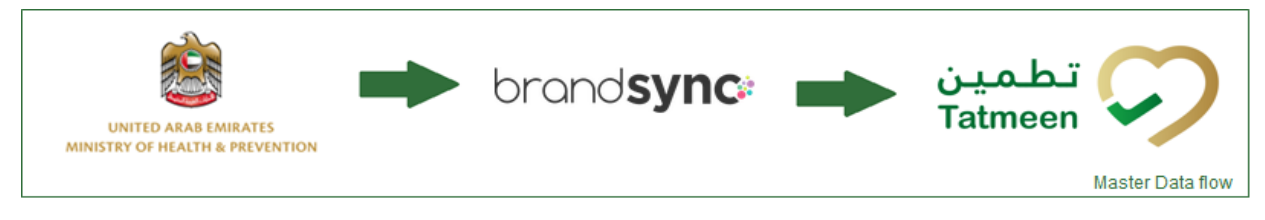

Figure 1: Master Data Flow

Tatmeen allows received master data to be viewed but does not allow any changes to master data. All updates must be done in the MoHAP system (or in BradSync for additional data).

Master Data is available in the Portal and Mobile from the navigation menu.

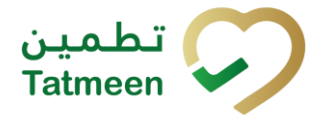

| Home Product Tra |    | Product Status Update |  | Product Recall • | Master Data 👻   | Commission | ng 🕶 |  |  |
|------------------|----|-----------------------|--|------------------|-----------------|------------|------|--|--|
| Home > File Up   | ad |                       |  |                  | Product Display |            |      |  |  |
|                  |    |                       |  |                  | Faither D       | ispiay     |      |  |  |

Figure 2: Portal Master data navigation menu

| 10:19 th             | ı.⊞∥ı. © ( <b>⊜</b> % | - I       |
|----------------------|-----------------------|-----------|
| Sample               | 、<br>、                | 4         |
| Sample               | /                     | _         |
| Lost                 | >                     |           |
| Stolen               | >                     |           |
| Damaged              | >                     |           |
| Dispensing           | >                     |           |
| Export               | >                     | 4         |
|                      |                       | ution for |
| Product Destruction  |                       |           |
| Initiation           | >                     |           |
| Completion           | >                     |           |
| Product Verification |                       |           |
|                      |                       |           |
| Verification         | >                     |           |
| Master Data          |                       |           |
| Product Display      | >                     |           |
| Partner Display      | >                     |           |
|                      |                       |           |
| Commissioning        |                       |           |
|                      |                       |           |

Figure 3: Mobile Master data navigation menu

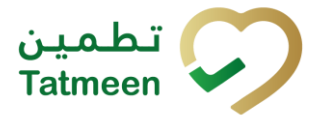

## 4.1 Product Master Data

Before any event information (transactional data) related to a certain product can be sent to Tatmeen, it is necessary that the system receives its corresponding master data. This includes information such as GTIN, its descriptive name, the brand name or the packaging type and applies to both registered and unregistered drugs.

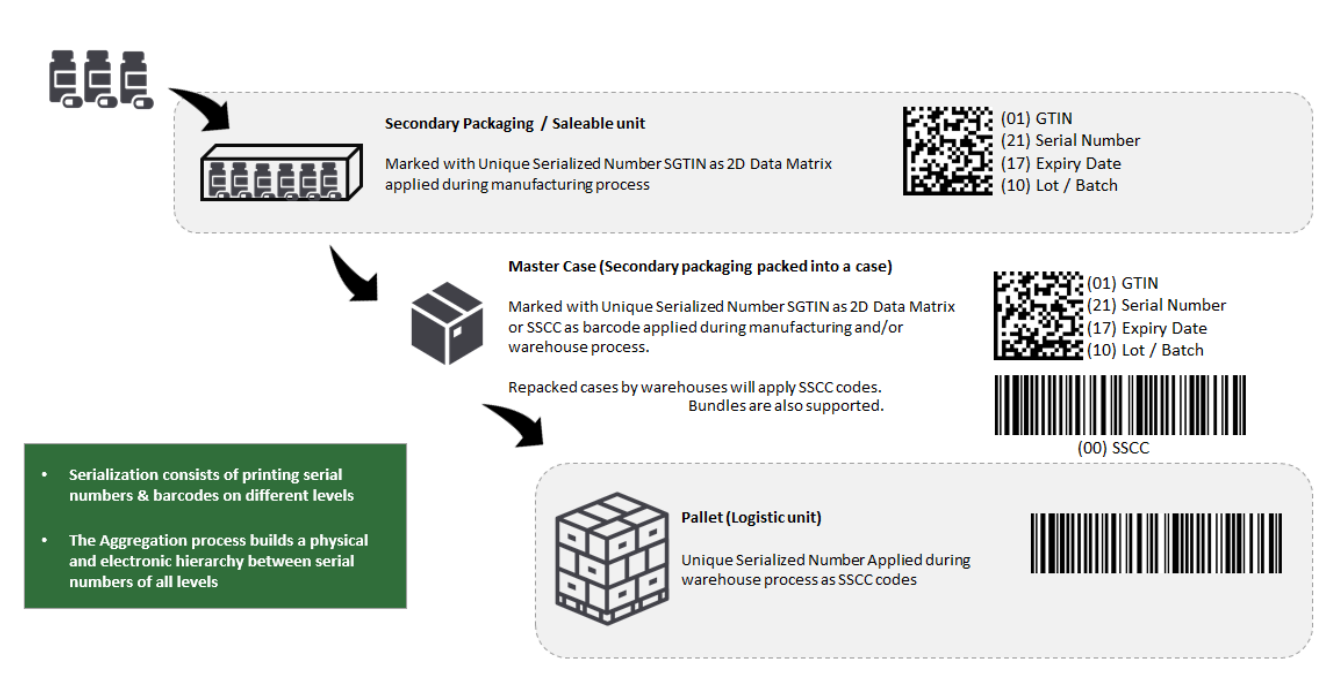

Figure 4: Serialization and Aggregation

Each secondary packaging/saleable unit available on the UAE market (produced in UAE or imported from other countries) must have a unique identification label codified in a 2D Data Matrix.

Logistics units i.e. Bundles, Cases and pallets also have a unique identification label. In case of bundles and cases this can either have a label that is encoded using a 2D Data Matrix or a GS1-128 1D Barcode (linear barcode). In case of a pallet, the barcode label needs to always have a GS1-128 1D Barcode (linear barcode).

As per MoHAP's serialization guide, Bundle is optional and Shipper Case and Pallet is a mandatory requirement.

For more information about the product master data, the labelling requirements, or mandatory hierarchy levels please refer to the Serialisation Implementation User Guide available at <u>https://tatmeen.ae/documents</u>.

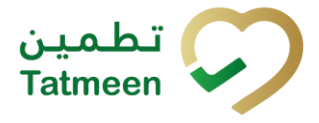

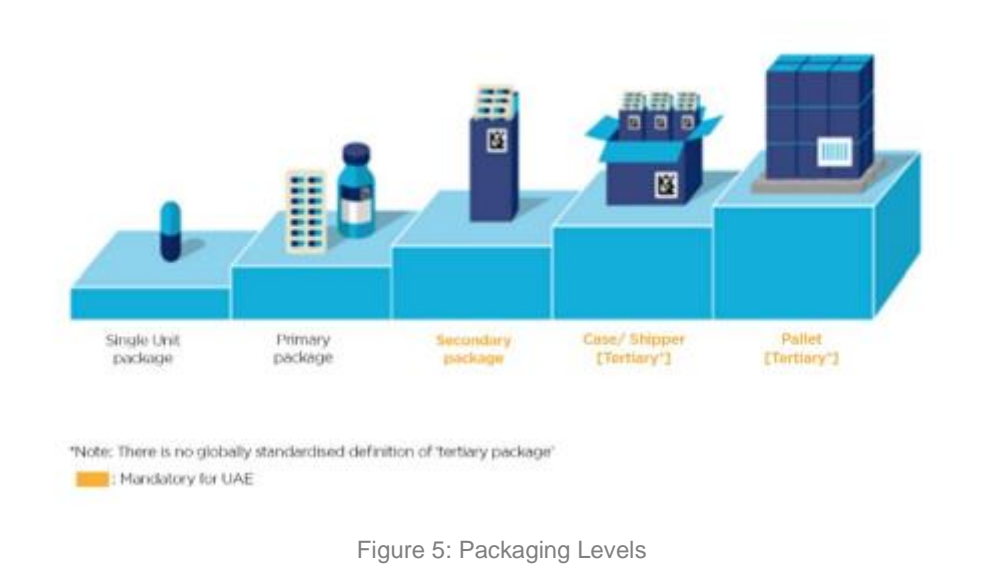

#### 4.1.1 Product Master Data – Portal

To see and explore more about product master data, in the navigation menu select Master Data  $\rightarrow$  Product Display

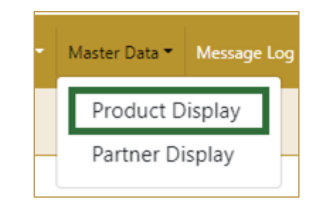

Figure 6: Portal navigation menu - Product

On the Product page next options are available:

- Display of all products (drugs)
- Display of product details

#### 4.1.1.1 Product Master Data Display

When the Product Master Data page is opened, as a security measure, the user can only see products related/registered by his user's organization.

There are some exceptions such as MoHAP, which can see all products.

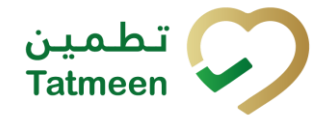

| Home > Master Dat                                                                                                    | a > Product Display                                                                                                    |                                                                                          |                                        |                                        |                                        |                                              |                                                                                                    |
|----------------------------------------------------------------------------------------------------|----------------------------------------------------------------------------------------------------|------------------------------------------------------------------------------------------|----------------------------------------|----------------------------------------|----------------------------------------|----------------------------------------------|----------------------------------------------------------------------------------------------------|
|                                                                                                    |                                                                                                    |                                                                                          |                                        |                                        |                                        |                                              |                                                                                                    |
| Product Search                                                                                                    |                                                                                                    |                                                                                          |                                        |                                        |                                        |                                              |                                                                                                    |
| You can search for p                                                                                                    | roducts by GTIN, Description and MoHAP Registration Number. Select a                                                                                                    | result will bring you to details.                                                        |                                        |                                        |                                        |                                              |                                                                                                    |
|                                                                                                    | Search 📀                                                                                                    |                                                                                          |                                        |                                        |                                        |                                              |                                                                                                    |
|                                                                                                    |                                                                                                    |                                                                                          | (0)                                    |                                        |                                        |                                              |                                                                                                    |
| Carach Danuth (197                                                                                                    |                                                                                                    |                                                                                          |                                        |                                        |                                        |                                              |                                                                                                    |
| GTIN <sup>*</sup>                                                                                                    | Product Description *                                                                                                    | MOHAP Registation Number *                                                               | Registration Valid From                | Registration Valid To *                | UoM <sup>*</sup>                       | Status *                                     |                                                                                                    |
|                                                                                                    |                                                                                                    |                                                                                          |                                        |                                        |                                        |                                              |                                                                                                    |
| 00401893469673                                                                                                    | VIBNMICIN 100mg 10's Blater                                                                                                    |                                                                                          |                                        |                                        | EA                                     | Approved                                     | ⊙                                                                                                    |
| 05401893469673<br>05642621071061                                                                                                 | VBRAMMON 100mg 10's Blater<br>ADMNDVATE 1000 U 1 Gaes Val (5 ml) lyophiloed antihemoph                                                                                                    | DREG-35060-36822-32                                                                      | 17/03/2019                             | 16/03/2024                             | EA<br>BE                               | Approved<br>Approved                         | <ul><li>④</li></ul>                                                                                                    |
| 05401893469673<br>05542521071063<br>03542521072020                                                                               | VBRANDEN 100mg 10's Bloke<br>ADMAUARE 1000 AJ 1 Glass Vial (5 ml) (yophilozed antihemoph<br>ADMAUARE 1000 AJ 1 Glass Vial (5 ml) (yophilozed antihemoph                                                                                                    | DREG 35060-36822-32<br>DREG 35060-36822-32                                               | 17/03/2019<br>17/03/2019               | 16/03/2024                             | EA<br>BE<br>EA                         | Approved<br>Approved<br>Approved             | <ul><li><b>∂</b></li></ul>                                                                                                    |
| 05401893469673<br>00642521071061<br>00642521072520<br>00642521079067                                                             | VBRHAMCIN 100mg 10's Blater<br>ACMACHR2 1000 KJ 1 Glass Vial (5 ml) lynghillond antihemogih<br>ACMACHR2 1000 KJ 1 Glass Vial (5 ml) lynghillond antihemogih<br>ACMACHR2 1000 KJ 1 Glass Vial (5 ml) lynghillond antihemogih                                          | DREG-35060-36822-32<br>DREG-35060-36822-32<br>DREG-35060-36822-32<br>DREG-35060-36822-32 | 17/03/2019<br>17/03/2019<br>17/03/2019 | 16/03/2024<br>16/03/2024<br>16/03/2024 | EA<br>BE<br>EA<br>CV                   | Approved<br>Approved<br>Approved<br>Approved | <ul> <li></li> <li></li></ul>                                                                                                    |
| 00401893469873<br>00642921071061<br>00642921072020<br>00642921079067<br>0125456000005                                            | VBRHAMCIN 100mg 10's Blater<br>ADM/SUR7E 1088 KJ 1 Gaos Val (5 ml) (orginilized antihemogin<br>ADM/SUR7E 1088 KJ 1 Glass Val (5 ml) (orginilized antihemogin<br>ADM/SUR7E 1088 KJ 1 Glass Val (5 ml) (orginilized antihemogin<br>Text Material 1 - EA                | 2865-25080-38822-32<br>2865-25080-38822-32<br>2865-25080-38822-32                        | 17/03/2019<br>17/03/2019<br>17/03/2019 | 16/03/2024<br>16/03/2024<br>16/03/2024 | EA<br>BE<br>EA<br>CV<br>EA             | Approved<br>Approved<br>Approved<br>Approved | <ul> <li>(a)</li> <li>(b)</li> <li>(c)</li> <li>(c)</li></ul> |
| 004010334434073<br>00642521071061<br>00642521072020<br>00642521079067<br>01234560000005<br>01234560000005                        | VBRNAMCIN 100mg 10's Bluter<br>ACMNOVREE 1000 IU 1 Gaos Vial (5 ml) (psphilosof antihernoph<br>ACMNOVREE 1000 IU 1 Glass Vial (5 ml) (psphilosof antihernoph<br>ACMNOVREE 1000 IU 1 Glass Vial (5 ml) (psphilosof antihernoph<br>Stat Material 1 - EA<br>Drugf8      | 2865-25060-36822-32<br>2865-25060-36822-32<br>2865-25060-36822-32                        | 17/03/2019<br>17/03/2019<br>17/03/2019 | 16/03/2024<br>16/03/2024<br>16/03/2024 | EA<br>BE<br>EA<br>CV<br>EA<br>EA       | Approved<br>Approved<br>Approved<br>Approved | 9<br>9<br>9<br>9<br>9<br>9                                                                                                    |
| 004010334434073<br>00642521071067<br>00642521072020<br>006425421072020<br>015254560000005<br>0122545510000011<br>012254551000028 | VBRAMICIN 100mg 10's Blater<br>A2MACAR7E 1000 IU 1 Glass Vial (5 ml) (ng/hiland antihemoph<br>A2MACAR7E 1000 IU 1 Glass Vial (5 ml) (ng/hiland antihemoph<br>A2MACAR7E 1000 IU 1 Glass Vial (5 ml) (ng/hiland antihemoph<br>Test Material 1 - EA<br>Eng/B0<br>Eng/E1 | DREG-35060-36822-32<br>DREG-35080-36822-32<br>DREG-35080-36822-32                        | 17/03/2019<br>17/03/2019<br>17/03/2019 | 16/03/2024<br>16/03/2024<br>16/03/2024 | EA<br>BE<br>EA<br>CV<br>EA<br>EA<br>CV | Approved<br>Approved<br>Approved<br>Approved |                                                                                                    |

Figure 7: Product Display (Note: Some fields that might contain sensitive information have been blurred on purpose throughout this document).

To search product data by GTIN, product description, or MOHAP registration number, start entering the search string or only part of it in the Search field.

| Search 🕐 |    |
|----------|----|
|          | 90 |

Figure 8: Search field

The search will start automatically when you stop entering characters. All search results will be displayed in the table below.

You can also scan the GTIN barcode by pressing Scan when you use a scanner or tablet.

If Scan has a yellow border, this means that the Product page does not have focus and in the case of scanning, the value will not appear in the Search field. Click with the mouse somewhere inside the product page and the yellow border will disappear.

On the left side above the table, a Search result is displayed which shows the number of all items listed in a table.

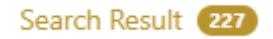

Figure 9: Search result

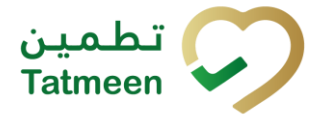

Right from each column name, you will find  $\clubsuit$  To sort data in a table ascending or descending, click once or twice on the arrow or the field name.

| Product Description * |
|-----------------------|
| Figure 10: Sort       |

For more details about a product, press the Details in the last column at each product which will display a page with additional details.

| roduct Search         |                                                   |                                                   |                                      |                       |                  |          |   |
|-----------------------|---------------------------------------------------|---------------------------------------------------|--------------------------------------|-----------------------|------------------|----------|---|
| ou can search for pro | oducts by GTIN, Description and MoHAP Registratic | on Number. Select a result will bring you to deta | ils.                                 |                       |                  |          |   |
|                       |                                                   | Search ⑦                                          |                                      |                       |                  |          |   |
|                       |                                                   |                                                   | <u>ini</u>                           |                       |                  |          |   |
| Search Result (227)   |                                                   |                                                   |                                      |                       |                  |          |   |
| GTIN*                 | Product Description *                             | MOHAP Registation Number *                        | Registration Valid From <sup>*</sup> | Registration Valid To | UoM <sup>+</sup> | Status * |   |
| 04620754063622        | ERRAUTINE® 10Ding ERRAUTINE® 10Ding               |                                                   |                                      |                       | EA               | Approved | 0 |
| M042250112346         | VISCAP 30 mg                                      |                                                   |                                      |                       | EA               |          | • |
| 150002826847214       | Myszyme# 50 mg 1 Glass Vial                       | DRUG-2020-001594                                  | 21/12/2020                           | 20/12/2025            | BE               | Approved | • |
| 05080283663221        | Myrozyme# 50 mg 1 Glass Vial                      | DRUG-2020-001594                                  | 21/12/2020                           | 20/12/2025            | CV               | Approved | Θ |
| 05000283661412        | Myssyme# 50 mg 1 Glass Val                        | DRUG-2020-001594                                  | 21/12/2020                           | 20/12/2025            | EA               | Approved | ⊙ |
|                       | Thyrogen# 0.9 mg 2 Glass Vals                     | DRUG-2525-600818                                  | 22/10/2020                           | 21/10/2025            | BE               | Approved | 0 |
| 05360283663467        |                                                   |                                                   | 22/40/2020                           | 24 (40) 2025          |                  |          |   |

Figure 11: Product – button for Product Details

For the same product it is possible to find on the list multiple entries. Each entry identifies the different packaging levels defined for the product, which are identified by a separate GTIN and UoM fields. The lowest level entry comes into Brandsync (and then Tatmeen) from the MoHAP Drugs Registration System while the others are populated directly in Brandsync.

At the bottom of the table, there is a navigation line that will help you to navigate to a specific page.

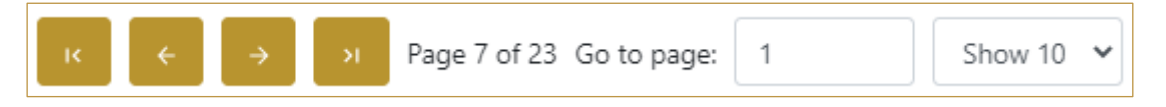

Figure 12: Product – Navigation line

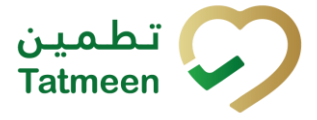

By default, there are always 10 records displayed on one page of the table. You can change this by selecting one of the options from the dropdown menu Show 10 v

When you have more data in the table, with buttons you navigate:

- to the first page
- to the previous page
- to the next page
- to the last page

| You also see number how many pages exist Page 7     | of <sup>23</sup> . Y | ou can navigat | e to a different |
|-----------------------------------------------------|----------------------|----------------|------------------|
| page by entering the number of the page Go to page: | 1                    |                |                  |

#### 4.1.1.2 Product Master Data Details

On the Product Master Data Detail page, the additional detailed information for a selected product is displayed.

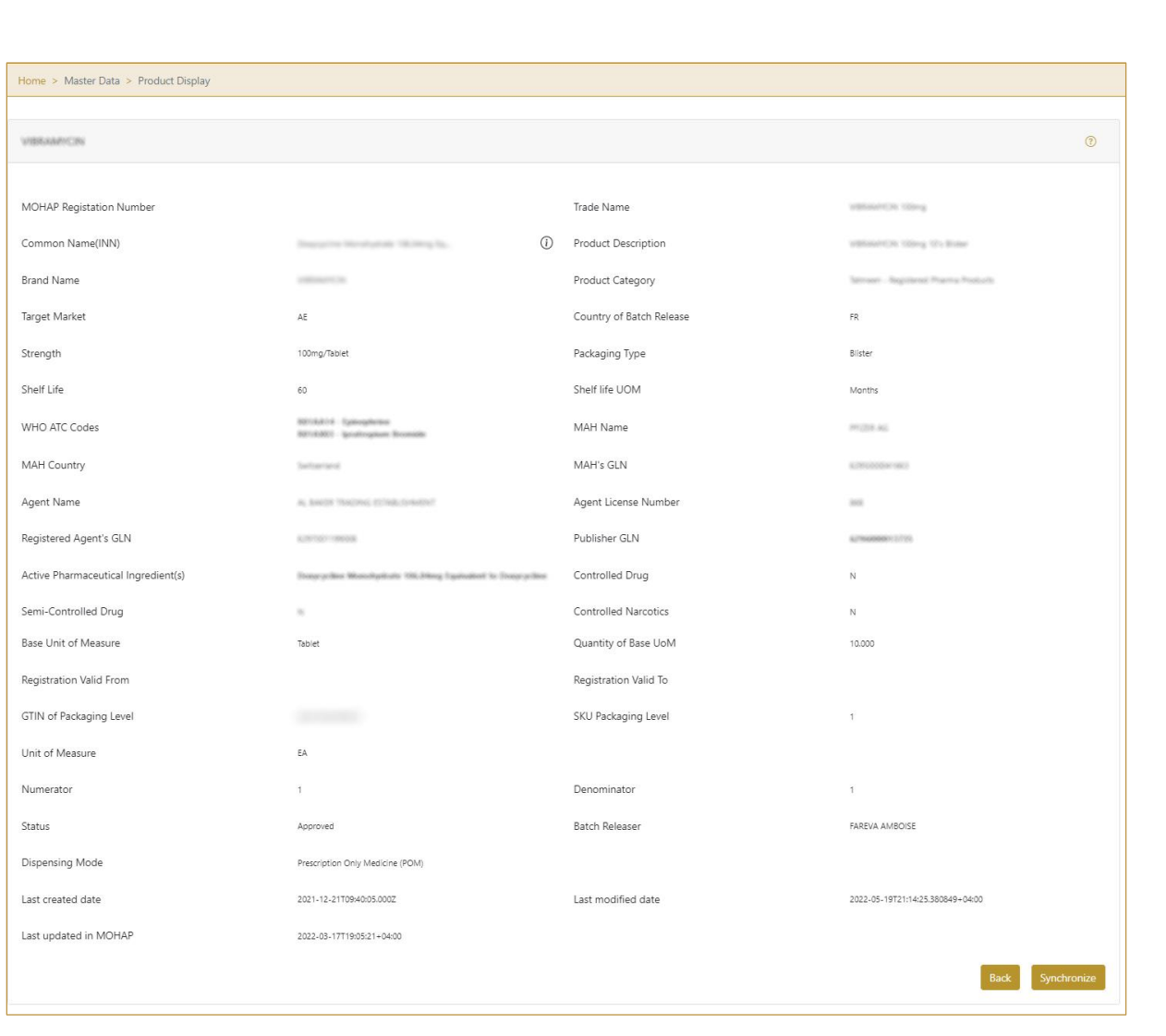

Figure 13: Product Details

Some fields have a lot of content and cannot be displayed in full. To view all the details from the field, press Info <sup>(i)</sup> where a pop-up window will open.

To return to the previous page Product Display, where you can see a list of all products,

press Back

The table below gives an explanation of each field on the Product Detail page:

| Field Name                   | Description                                        | Example        |
|------------------------------|----------------------------------------------------|----------------|
| MoHAP Registration<br>Number | Drug's registration number in the UAE MoHAP system | REG_NUMBER-123 |

ا تطم

Tatmeen

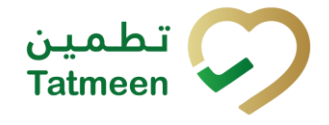

| Field Name                             | Description                                                                                                    | Example                                 |
|----------------------------------------|----------------------------------------------------------------------------------------------------|-----------------------------------------|
| Trade name                             | Branded Name of the product. Used by MAH, Agents, and downstream users                                                                                                    | Product_Trade_Name                      |
| Common Name (INN)                      | INN facilitates the identification of pharmaceutical<br>substances or active pharmaceutical ingredients.<br>Each INN is a unique name that is globally recognized<br>and is public property (e.g. paracetamol). A non-<br>proprietary name is also known as a generic name.<br>This data will help in aggregating similar products for<br>viewing stocks | latanoprost, timolol                    |
| Product Description                    | Description of the product                                                                                                    | Product_Description                     |
| Brand Name                             | For combining all products under a given brand. For example, all Panadol variants                                                                                                    | Brand_Name                              |
| Product Category                       | Differentiate between registered/unregistered product                                                                                                    | Tatmeen - Registered<br>Pharma Products |
| Target Market                          | If we want to show products that are for multiple countries By default, this would be UAE                                                                                                    | UAE                                     |
| Country of Batch<br>Release            | Country of origin                                                                                                    | UAE                                     |
| Strength                               | Strength of API in the drug                                                                                                    | 1000 mg                                 |
| Packaging Type                         | Packaging type of the product                                                                                                    | Blister                                 |
| Shelf Life                             | Standard shelf life of the product that will be used for validating Expiry Dates                                                                                                    | 36                                      |
| Shelf Life UOM                         | Shelf Life unit of measure                                                                                                    | Months                                  |
| WHO ATC Codes                          | Global WHO (World Health Organization) classification of APIs                                                                                                    | A10BH27                                 |
| MAH Name                               | Manufacturer name                                                                                                    | MAH_Name                                |
| MAH Country                            | Manufacturer country                                                                                                    | Turkey                                  |
| MAH's GLN                              | GLN (Global Location Number) of the Manufacturer who registered the drug                                                                                                    | 1234512365454                           |
| Agent Name                             | Name of the agent representing the manufacturer in the UAE                                                                                                    | Al ittihad drug store                   |
| Agent License Number                   | The license of the agent representing the manufacturer the in UAE                                                                                                    | 1371                                    |
| Registered Agent's<br>GLN              | GLN (Global Location Number) of the agent                                                                                                    | 1234512365454                           |
| Publisher GLN                          | GLN (Global Location Number) of the entithatwho submitted the data. This could be either the Agent or MAH                                                                                                    | 1234512365454                           |
| Active Pharmaceutical<br>Ingredient(s) | Capture the APIs in the product                                                                                                    | latanoprost                             |
| Controlled Drug                        | A flag to identify controlled drugs. This will be used for controls in the supply chain, dispensation, and reporting                                                                                                    | Y                                       |

| Field Name                 | Description                                                                                                    | Example                              |
|----------------------------|----------------------------------------------------------------------------------------------------|--------------------------------------|
| Semi-Controlled Drug       | A flag to identify a semi-controlled drug. This will be<br>used for controls in the supply chain, dispensation,<br>and reporting | Ν                                    |
| Controlled Narcotics       | A flag to identify a controlled narcotic. This will be used<br>for controls in the supply chain, dispensation, and<br>reporting  | Ν                                    |
| Base Unit of Measure       | Unit of measure for which the stocks of a material are managed eg., Litres, KG, Grams, Millilitres, etc.                         | EA                                   |
| Quantity of Base UoM       | Number presenting Base unit of measure                                                                                           | 1                                    |
| Registration Valid<br>From | Drug's registration validity from the date                                                                                       | 28/12/2016<br>12:00:00.000000 AM     |
| Registration Valid To      | Drug's registration validity to date                                                                                             | 26.12.2026                           |
| GTIN of Packaging<br>Level | Global Trade Item Number is a fixed number (14 digits),<br>which is globally unique for a product                                | 12354789654786                       |
|                            | Note: GTINs will be provided by the drug registration system as an editable field in BrandSync.                                  |                                      |
| SKU Packaging Level        | Content of the above packaging level                                                                                             | 2                                    |
| Unit of Measure            | Unit of measure for the packaging level, e.g., carton, bottle, bundle shipper, pallet, etc.                                      | ml                                   |
| Numerator                  | Data for linking the unit of measure with the base unit of measure                                                               | 22                                   |
| Denominator                | Data for linking the unit of measure with the base unit of measure                                                               | 1                                    |
| Status                     | Status of the product i.e. Recalled, Locked for in Imports, Active                                                               | ACTIVE                               |
| Batch Releaser             | The company that makes batch release                                                                                             | Product_ Manufacturer                |
| Dispensation mode          | Defines the mode of dispensation e.g., hospital-only                                                                             | Prescription Only Medicine (POM)     |
| Last Created Date          | Date of product creation or the last time when the product was updated                                                           | 2021-06-<br>28T14:13:28.930346+04:00 |
| Last Modified Date         | Date of the last time when the product was updated                                                                               | 2021-06-<br>28T14:13:28.930346+04:00 |
| Last Updated in<br>MoHAP   | Date of the last time when the product was updated in MoHAP                                                                      | 2022-02-<br>01T13:28:06.485497+04:00 |

#### 4.1.1.2.1 Product Master Data Sync

Tatmeen synchronizes product master data from BrandSync (for more about BrandSync go to <u>https://brand-sync.com</u>). But to be sure that you have the latest data you can manually synchronize product master data from the BrandSync system by

Synchronize

pressing Synchronize

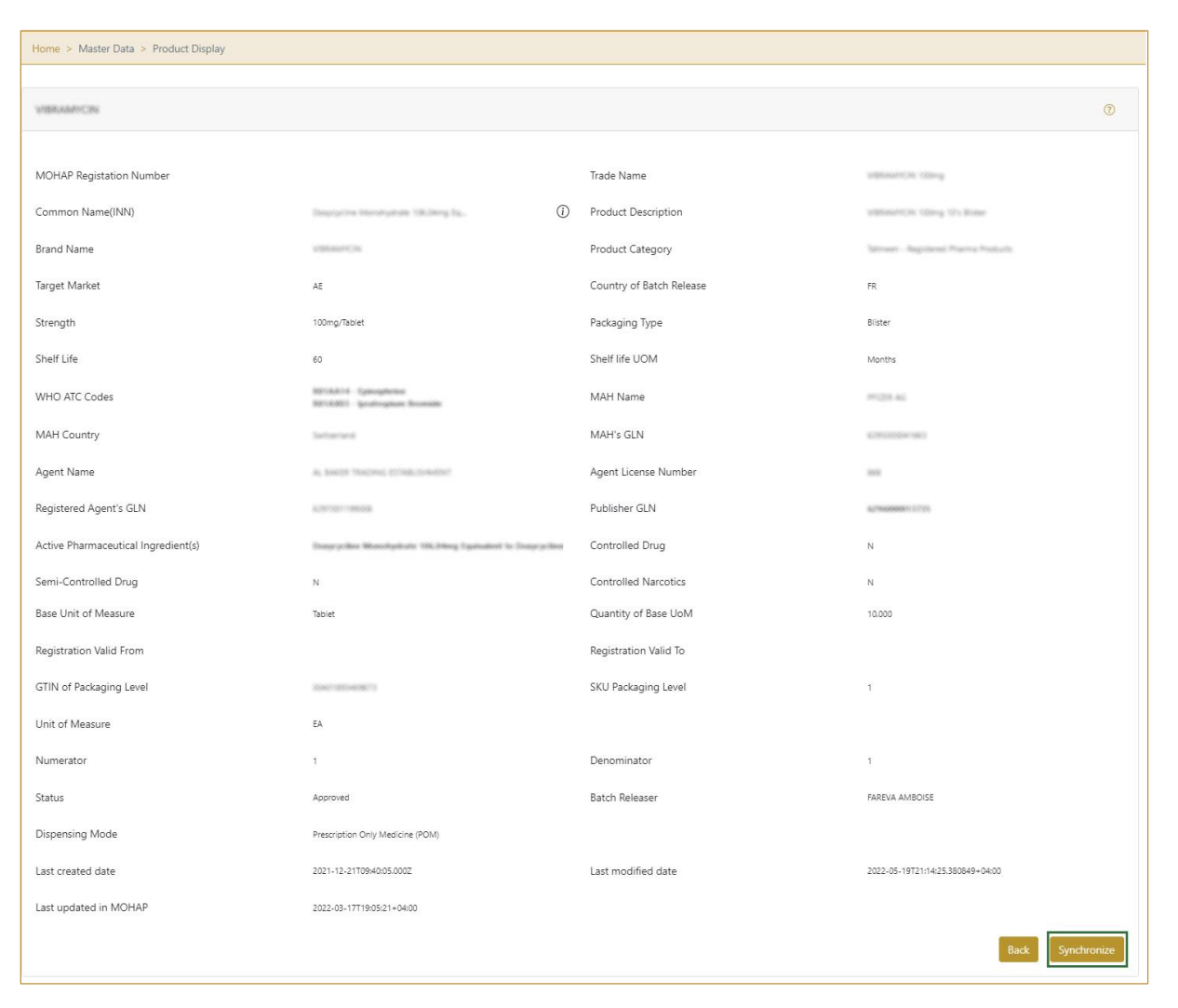

Figure 14: Product Details – Synchronize

#### 4.1.2 **Product Master Data – Mobile**

To see and explore more about product master data, in the mobile navigation menu select Master Data  $\rightarrow$  Product Display

| Master Data     |   |
|-----------------|---|
| Product Display | > |
| Partner Display | > |
|                 |   |

Figure 15: Mobile navigation menu – Product

On the Product page next options are available:

تطمین Tatmeen

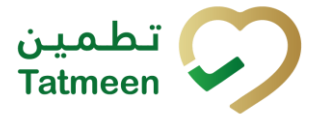

- Display of all products (drugs)
- Display of product details

#### 4.1.2.1 Product Master Data Display

When the Product Master Data page is opened, as a security measure, the User can see only products related/registered by him.

There are some exceptions such as MoHAP, which can see all products.

| ■ Product Search                       | ? 🗜            |
|----------------------------------------|----------------|
| Search [m]                             | Ó              |
|                                        |                |
| actificances 1000 kJ 1 Greek Viet (5 m |                |
| 00642421072020                         |                |
| DREG-35060-36822-32                    |                |
| 17. 3. 2019 - 16. 3. 2024<br>FA        |                |
| Approved                               |                |
|                                        |                |
| ADVNOVATE 1000 AJ 1 Glass Vial (5 m    | [ lycaphilized |
| 121246-40-5740-57-11-27-11-244-11      |                |
| DREG-35060-36822-32                    |                |
| 17. 3. 2019 - 16. 3. 2024              |                |
| BE                                     |                |
| Approved                               |                |
| Mussyme® 50 mg 1 Glass Vial            |                |
| 05000283661412                         |                |
| DRUG-2020-001594                       |                |
| 21. 12. 2020 - 20. 12. 2025            |                |
| EA<br>Approved                         |                |
|                                        |                |
| Myszyme® 50 mg 1 Glass Vial            |                |
| 1/50101208.2608.0221                   |                |
| 21 12 2020 - 20 12 2025                |                |
| 21.12.2020-20.12.2023                  |                |

Figure 16: Product Display

Product data is displayed on the mobile application screen as:

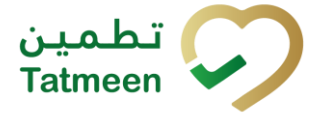

Product Description GTIN MoHAP Registration Number Registration Valid From - Registration Valid To 17. 3. 2019 - 16. 3. 2024

Unit of Measure EA

Status Approved

Figure 17: Product data display

To search product data by GTIN, product description, or MOHAP registration number, start entering the search string or only part of it in the Search field.

Search [III]

**(**〕

Figure 18: Search field

The search will start automatically when you stop entering characters. All search results will be displayed in the list below.

You can also scan the GTIN barcode by pressing Camera to use the camera on your mobile or tablet.

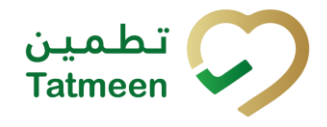

Document ID: Tatmeen\_TRM-0097\_Training Manual for Master Data\_v1.0

| $\equiv$ Product Search                                                                                     | ? 🖓                        |
|----------------------------------------------------------------------------------------------------|----------------------------|
| You can search for products by GTIN, D<br>and MoHAP Registration Number. Sele<br>will bring you to details. | Description<br>ct a result |
| Search <sup>[H]</sup><br>myoz                                                                               | Ó                          |
| Myszyme® 30 mg 1 Glass Vial                                                                                 |                            |
|                                                                                                    |                            |
| 21 12 2020 20 12 2025                                                                                       |                            |
| 21. 12. 2020 - 20. 12. 2025<br>ΕΔ                                                                           |                            |
| Approved                                                                                                    |                            |
| 21. 12. 2020 - 20. 12. 2025<br>CV<br>Approved                                                               |                            |
| Managementh 320 mg 1 Elaises Wall<br>(Inconstruction)                                                       |                            |
| 21. 12. 2020 - 20. 12. 2025<br>BE<br>Approved                                                               |                            |
|                                                                                                    |                            |

Figure 19: Product Search

For more details about the product, press on product data to open a page with additional details.

#### 4.1.2.2 Product Master Data Details

On the Product Master Data Detail page, the additional detailed information for a selected product is displayed.

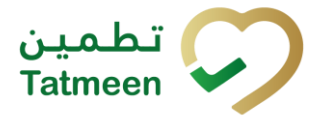

| < Adynovate                                              | © |
|----------------------------------------------------------|---|
| MOHAP Registation Number                                 |   |
| Trade Name                                               |   |
| Common Name(INN)                                         | i |
| Product Description                                      | i |
| Brand Name                                               |   |
| Product Category<br>Tatmeen - Registered Pharma Products |   |
| Target Market<br>AE                                      |   |
| Country of Batch Release<br>BE                           |   |
| Strength<br>1000 IU                                      |   |
| Packaging Type                                           |   |

Figure 20: Product Details

To return to the previous page Product Display, where you can see a list of all products, press Back

Some fields have a lot of content and cannot be displayed in full. To view all the details

from the field, press Info (i) where a pop-up window will open.

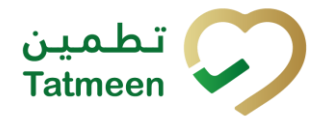

| © ک                                                                                                    |
|----------------------------------------------------------------------------------------------------|
| MOHAP Registation Number                                                                                                    |
| Trade Name                                                                                                    |
| Common Name(INN)                                                                                                    |
| ADYNOVATE 1000 RJ 1                                                                                                    |
| ADMNOVATE 1000 KJ 1 Glass Vial (5 ml)<br>lynghilized antherroghilic factor (Recontlinant)<br>PEGylated+1 Glass Vial (5 ml) solvent+1<br>BAAJECT II IN Flow Needlaless Transfer Device |
| CLOSE                                                                                                    |
|                                                                                                    |
| Target Market<br>AE                                                                                                    |
| Country of Batch Release<br>BE                                                                                                    |
| Strength<br>1000 IU                                                                                                    |
| Packaging Type                                                                                                    |

Figure 21: Additional field details

#### The table below gives an explanation of each field on the Product Detail page:

| Field Name                   | Description                                                                                                    | Example              |
|------------------------------|----------------------------------------------------------------------------------------------------|----------------------|
| MoHAP Registration<br>Number | Drug's registration number in the UAE MoHAP system                                                                                                    | REG_NUMBER-123       |
| Trade name                   | Branded Name of the product. Used by MAH, Agents, and downstream users                                                                                                    | Product_Trade_Name   |
| Common Name (INN)            | INN facilitates the identification of pharmaceutical<br>substances or active pharmaceutical ingredients.<br>Each INN is a unique name that is globally recognized<br>and is public property (e.g. paracetamol). A non-<br>proprietary name is also known as a generic name.<br>This data will help in aggregating similar products for<br>viewing stocks | latanoprost, timolol |

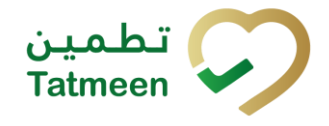

| Field Name                             | Description                                                                                                    | Example                                 |
|----------------------------------------|----------------------------------------------------------------------------------------------------|-----------------------------------------|
| Product Description                    | Description of the product                                                                                                    | Product_Description                     |
| Brand Name                             | For combining all products under a given brand. For example, all Panadol variants                                                | Brand_Name                              |
| Product Category                       | Differentiate between registered/unregistered product                                                                            | Tatmeen - Registered<br>Pharma Products |
| Target Market                          | If we want to show products that are for multiple countries By default, this would be UAE                                        | UAE                                     |
| Country of Batch<br>Release            | Country of origin                                                                                                    | UAE                                     |
| Strength                               | Strength of API in the drug                                                                                                    | 1000 mg                                 |
| Packaging Type                         | Packaging type of the product                                                                                                    | Blister                                 |
| Shelf Life                             | Standard shelf life of the product that will be used for validating Expiry Dates                                                 | 36                                      |
| Shelf Life UOM                         | Shelf Life unit of measure                                                                                                    | Months                                  |
| WHO ATC Codes                          | Global WHO (World Health Organization) classification of APIs                                                                    | A10BH45                                 |
| MAH Name                               | Manufacturer name                                                                                                    | MAH_Name                                |
| MAH Country                            | Manufacturer country                                                                                                    | Turkey                                  |
| MAH's GLN                              | GLN (Global Location Number) of the Manufacturer who registered the drug                                                         | 1234512365454                           |
| Agent Name                             | Name of the agent representing the manufacturer in the UAE                                                                       | Al ittihad drug store                   |
| Agent License Number                   | The license of the agent representing the manufacturer the in UAE                                                                | 1371                                    |
| Registered Agent's<br>GLN              | GLN (Global Location Number) of the agent                                                                                        | 1234512365454                           |
| Publisher GLN                          | GLN (Global Location Number) of the entithatwho submitted the data. This could be either the Agent or MAH                        | 1234512365454                           |
| Active Pharmaceutical<br>Ingredient(s) | Capture the APIs in the product                                                                                                  | latanoprost                             |
| Controlled Drug                        | A flag to identify controlled drugs. This will be used for<br>controls in the supply chain, dispensation, and<br>reporting       | Y                                       |
| Semi-Controlled Drug                   | A flag to identify a semi-controlled drug. This will be<br>used for controls in the supply chain, dispensation,<br>and reporting | Ν                                       |
| Controlled Narcotics                   | A flag to identify a controlled narcotic. This will be used<br>for controls in the supply chain, dispensation, and<br>reporting  | Ν                                       |
| Base Unit of Measure                   | Unit of measure for which the stocks of a material are managed eg., Litres, KG, Grams, Millilitres, etc.                         | EA                                      |

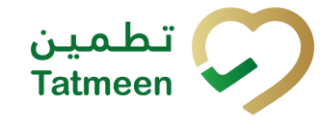

| Field Name                 | Description                                                                                       | Example                              |
|----------------------------|---------------------------------------------------------------------------------------------------|--------------------------------------|
| Quantity of Base UoM       | Number presenting Base unit of measure                                                            | 1                                    |
| Registration Valid<br>From | Drug's registration validity from the date                                                        | 28/12/2016<br>12:00:00.000000 AM     |
| Registration Valid To      | Drug's registration validity to date                                                              | 26.12.2026                           |
| GTIN of Packaging<br>Level | Global Trade Item Number is a fixed number (14 digits),<br>which is globally unique for a product | 12354789654786                       |
|                            | Note: GTINs will be provided by the drug registration system as an editable field in BrandSync.   |                                      |
| SKU Packaging Level        | Content of the above packaging level                                                              | 2                                    |
| Unit of Measure            | Unit of measure for the packaging level, e.g., carton, bottle, bundle shipper, pallet, etc.       | ml                                   |
| Numerator                  | Data for linking the unit of measure with the base unit of measure                                | 22                                   |
| Denominator                | Data for linking the unit of measure with the base unit of measure                                | 1                                    |
| Status                     | Status of the product i.e. Recalled, Locked for in Imports, Active                                | ACTIVE                               |
| Batch Releaser             | A company that makes batch release                                                                | Product_ Manufacturer                |
| Dispensation mode          | Defines the mode of dispensation e.g., hospital-only                                              | Prescription Only Medicine<br>(POM)  |
| Last Created Date          | Date of product creation or the last time when the product was updated                            | 2021-06-<br>28T14:13:28.930346+04:00 |
| Last Modified Date         | Date of the last time when the product was updated                                                | 2021-06-<br>28T14:13:28.930346+04:00 |
| Last Updated in<br>MoHAP   | Date of the last time when the product was updated in MoHAP                                       | 2022-02-<br>01T13:28:06.485497+04:00 |

#### 4.1.2.2.1 Product Master Data Sync

Tatmeen synchronizes product master data from BrandSync (for more about BrandSync go to <u>https://brand-sync.com</u>). But to be sure that you have the last data you can manually synchronize product master data from the BrandSync system by pressing Synchronize in the top right corner of the page.

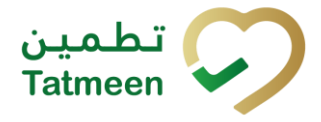

← BACK

MOHAP Registation Number

Trade Name

Common Name(INN)

①

Product Description

③

Brand Name

Figure 22: Product Details – Synchronize

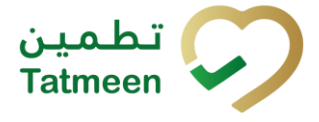

### 4.2 Partner Master Data

Tatmeen must contain details of each UAE partner (stakeholder) within the regulatory scope of the pharmaceutical product supply chain.

To confirm this, each partner must be successfully registered in the MoHAP/DOH/DHA Licensing systems.

Each business partner is represented in Tatmeen with a unique Global Location Number (GLN).

#### 4.2.1 Partner Master Data – Portal

Partner can refer to a MAH, Wholesaler, Distributor, 3PL, or Government departments, depending on your organization.

To see and explore more about partner master data, in the navigation menu select Master Data  $\rightarrow$  Partner Display

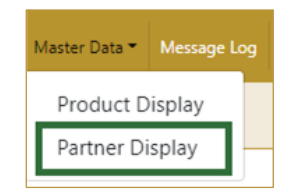

Figure 23: Portal navigation menu – Partner

On the Partner page next options are available:

- Display of all partners
- Display of partner details

#### 4.2.1.1 Partner Master Data Display

The user can see only partners related/registered by their organization and not from others.

There are some exceptions, such as MoHAP departments, can see all partners.

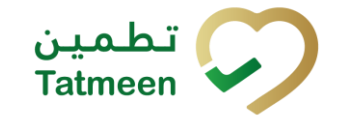

| Partner Search     |                  |                                                  |                                |                  |                         |                                    |          |                 |
|--------------------|------------------|--------------------------------------------------|--------------------------------|------------------|-------------------------|------------------------------------|----------|-----------------|
| /ou can search for | r partners via G | LN, business partner name and role. Select a res | ult will bring you to details. |                  |                         |                                    |          |                 |
|                    |                  |                                                  | Search ⑦                       |                  |                         |                                    |          |                 |
|                    |                  |                                                  |                                |                  | 303                     |                                    |          |                 |
| Search Result      | 31               |                                                  |                                |                  |                         |                                    |          |                 |
| GLN <sup>*</sup>   | Location *       | Business Partner Name *                          | Registration Authority *       | License Number * | Registration Valid From | Registration Valid To <sup>*</sup> | Status * | [object Object] |
|                    |                  |                                                  |                                |                  | 30/10/2021              | 12/10/2011                         | Active   | $\odot$         |
|                    |                  |                                                  |                                |                  | 30/10/2021              | 12/10/2011                         | Active   | $\odot$         |
|                    |                  |                                                  |                                |                  | 30/10/2021              | 12/10/2011                         | Active   | $\odot$         |
|                    |                  |                                                  |                                |                  | 30/10/2021              | 12/10/2011                         | Active   | Θ               |
|                    |                  |                                                  |                                |                  | 30/10/2021              | 12/10/2011                         | Active   | Θ               |
|                    |                  | in a Sampler. Repaire                            |                                |                  | 30/10/2021              | 12/10/2011                         | Active   | •               |
|                    |                  |                                                  |                                |                  | 30/10/2021              | 12/10/2011                         | Active   | •               |
|                    |                  |                                                  |                                |                  |                         |                                    |          | _               |

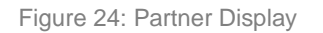

For faster searching among all partner data, enter GLN, location, business partner name or role, or only part of it in the field Search.

| Search 🕜 |  |    |
|----------|--|----|
|          |  | 90 |
|          |  |    |

Figure 25: Search field

The search will start automatically when you stop entering characters. All search results will be displayed in the table below.

| You can also scan the GLN barcode by pressing Scan | 615 | when you use a scanner |
|----------------------------------------------------|-----|------------------------|
| or tablet.                                         |     |                        |

6.0

If Scan has a yellow border, this means that the Partner page does not have focus and in the case of scanning, the value will not appear in the Search field. Click with the mouse somewhere inside the partner page and the yellow border will disappear.

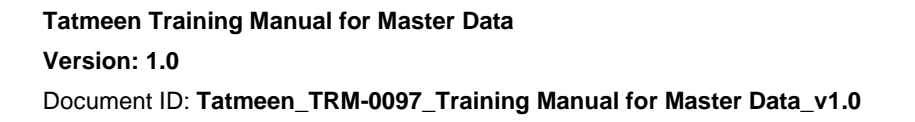

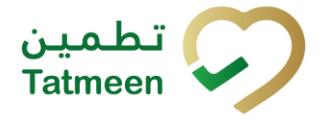

Right from each column name, you will find = To sort data in a table ascending or descending, click once or twice on the arrow or the field name.

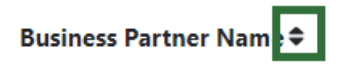

Figure 26: Sort

On the left side above the table, a Search result is displayed which shows the number of all items listed in a table.

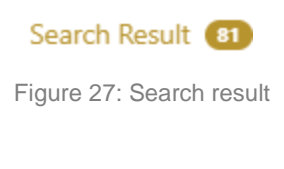

For more details about a partner, press in the last column at each partner which will display a page with additional details.

| artner Search     |                |                                                  |                                |                  |                         |                                    |          |   |
|-------------------|----------------|--------------------------------------------------|--------------------------------|------------------|-------------------------|------------------------------------|----------|---|
| ou can search for | partners via G | LN, business partner name and role. Select a res | ult will bring you to details. |                  |                         |                                    |          |   |
|                   |                |                                                  | Search 🕐                       |                  |                         |                                    |          |   |
|                   |                |                                                  |                                |                  | 500C                    |                                    |          |   |
| Search Result     | 1              |                                                  |                                |                  |                         |                                    |          |   |
| SLN*              | Location *     | Business Partner Name *                          | Registration Authority *       | License Number * | Registration Valid From | Registration Valid To <sup>*</sup> | Status * |   |
|                   |                |                                                  |                                |                  | 30/10/2021              | 12/10/2011                         | Active   | • |
|                   |                |                                                  |                                |                  | 30/10/2021              | 12/10/2011                         | Active   | • |
|                   |                |                                                  |                                |                  | 30/10/2021              | 12/10/2011                         | Active   | Θ |
|                   |                |                                                  |                                |                  | 30/10/2021              | 12/10/2011                         | Active   | • |
|                   |                |                                                  |                                |                  | 30/10/2021              | 12/10/2011                         | Active   | • |
|                   |                | In a Same for Argentum                           |                                |                  | 30/10/2021              | 12/10/2011                         | Active   | • |
|                   |                |                                                  |                                |                  | 30/10/2021              | 12/10/2011                         | Active   |   |
|                   |                |                                                  |                                |                  |                         |                                    |          |   |

Figure 28: Partner - button for Partner Details

At the bottom of the table, there is a navigation line that will help you to navigate to a specific page.

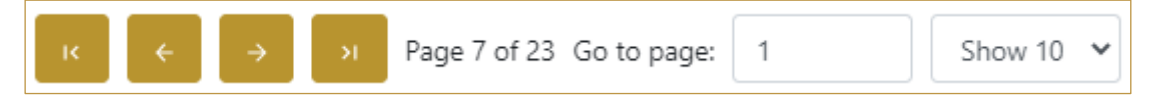

Figure 29: Product – Navigation line

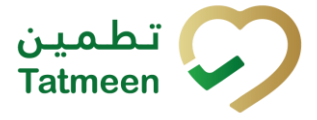

By default, there are always 10 records displayed on one page of the table. You can change this by selecting one of the options from the dropdown menu Show 10 v

When you have more data in the table, with buttons you navigate:

- to the first page
- to the previous page
- to the next page
- to the last page

| You also see number how many pages exist Page 7     | of <sup>23</sup> . Y | ou can navigat | e to a different |
|-----------------------------------------------------|----------------------|----------------|------------------|
| page by entering the number of the page Go to page: | 1                    |                |                  |

#### 4.2.1.2 Partner Master Data Details

On the Partner Master Data Detail page, the additional detailed information for a selected partner is displayed.

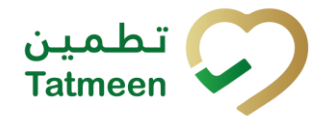

| Home > Master Data > Partner Display                                                                                                    |                                        |                                  |                              |
|----------------------------------------------------------------------------------------------------|----------------------------------------|----------------------------------|------------------------------|
|                                                                                                    |                                        |                                  |                              |
| and the second second sec |                                        |                                  | ۲                            |
|                                                                                                    |                                        |                                  |                              |
| MOHAP/DHA/DOH License Number                                                                                                    |                                        | Business Partner Name            |                              |
| Group Name                                                                                                    | White Inc                              | Registration Authority           | PORT                         |
| Registration Valid From                                                                                                    | 30/10/2021                             | Registration Valid To            | 12/10/2011                   |
| Establishment Type                                                                                                    | Government                             | Roles                            | Scientific office            |
| GS1 Global Company Prefix                                                                                                    |                                        | GLN of Location                  |                              |
| Contact                                                                                                    | Miss Dr. Johanna Brown                 | Contact 2                        | Dr. Kristopher Heller        |
| E-Mail                                                                                                    | Carmelo.Gutmann@hotmail.com            | E-Mail 2                         | Alexie.Vandervort@gmail.com  |
| Phone Number                                                                                                    | +97-850-821-8705                       | Phone Number 2                   | +53-409-509-3006             |
| Status                                                                                                    | Active                                 |                                  |                              |
| GS1 last update                                                                                                    | 18.02.2022 12:57:00                    | Last updated in MOHAP            | 17.02.2022 08:37:00          |
| Additional GCPs                                                                                                    | 8901175                                | Additional GLNs                  |                              |
| SPOC First Name                                                                                                    | Antonetta                              | SPOC Last Name                   | Ankunding                    |
| SPOC Work Phone                                                                                                    | +89-758-406-1088                       | SPOC Mobile Phone                | +83-359-818-2014             |
| SPOC E-Mail                                                                                                    | Mireya_Bechtelar@hotmail.com           | SPOC Role                        | Future Interactions Director |
| Location Specific Data                                                                                                    |                                        |                                  |                              |
| Street                                                                                                    |                                        | House Number                     |                              |
| City Postal Code                                                                                                    | 71904752                               | City                             |                              |
| Country Code                                                                                                    | AE                                     | Region(State, Province, Country) | AZ                           |
| GPS Coordinates                                                                                                    | -32.317000000000 , -102.942100000000 🖤 | Area                             |                              |
|                                                                                                    |                                        |                                  | Back Synchronize             |
| C                                                                                                    |                                        |                                  |                              |

Figure 30: Partner Details

To return to the previous page, Partner Display, where you can see the list of all

partners, press Back

The table below gives an explanation of each field on the Partner Detail page:

| Field Name                      | Description                                                                            | Example        |
|---------------------------------|----------------------------------------------------------------------------------------|----------------|
| MoHAP/DHA/DOH<br>License Number | MoHAP/DOH/DHA facility License Number                                                  | License_Number |
| Business Partner Name           | Registered Business Name                                                               | Partner_Name   |
| Group name                      | The group name of Pharmacies or Medical Facilities such as Aster, Bin Sina, Mediclinic | Group_Name     |
| Registration Authority          | The Authority the partner is registered with.                                          | DHA            |
| Registration Valid From         | License validity from date to prevent transactions post validity                       | 2020-02-11     |
| Registration Valid To           | License validity to date to prevent transactions post validity                         | 2021-02-10     |
| Establishment Type              | The nature of the partner organization (i.e: Private, Public).                         | Private        |
| Roles                           | Role of the organization:<br>• ZA - Diagnosis Center                                   | General Clinic |

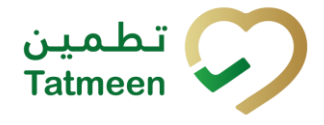

| Field Name                     | Description                                                                                                    | Example              |
|--------------------------------|----------------------------------------------------------------------------------------------------|----------------------|
|                                | <ul> <li>ZB - General Clinic</li> <li>ZC - General Dental Clinic</li> <li>ZD - Hospital</li> <li>ZE - Medical Center</li> <li>ZF - Medical Store</li> <li>ZG - Medical store for re-export</li> <li>ZH - One Day Hospital</li> <li>ZI - Pharmacy</li> <li>ZJ - Rehabilitation Center</li> <li>ZK - School Clinic</li> <li>ZL - Scientific Office</li> <li>ZM - Specialty Clinic</li> <li>ZN - Specialty Dental Clinic</li> </ul> |                      |
| GS1 Global Compay<br>Prefix    | GCP global company prefix is a unique number given to the company when they register with GS1.                                                                                                    | 1234000990           |
| GLN of Location                | Global Location Number of the location. GLN is a unique identification number to identify the location in the supply chain that needs to be uniquely identified globally.                                                                                                    | 1234500008001        |
| Contact/Contact 2              | Contact person                                                                                                    | John Smith           |
| E-Mail/E-Mail 2                | Email address for communication from Tatmeen                                                                                                    | test@brandsync.com   |
| Phone Number/Phone<br>Number 2 | Phone number of the contact person                                                                                                    |                      |
| Status                         | Status of the partner                                                                                                    | Active               |
| GS1 last update                | Partner data last update from BrandSync                                                                                                    | 05.02.2021 10:42:00  |
| Last updated in MOHAP          | Partner data last updated from MOHAP                                                                                                    | 01.01.2021 09:01:00  |
| Additional GCPs                | GCP global company prefix is a unique number given to the company when they register with GS1.                                                                                                    | 04018934<br>83666250 |
| Additional GLNs                | Global Location Number of the location. GLN is a unique<br>identification number to identify the location in the supply<br>chain that needs to be uniquely identified globally.                                                                                                    | 1234500008001        |
| SPOC First Name                | Company SPOC (Single Point Of Contact, is in charge of creating and administrating the rest of the Tatmeen users for the partner) first name                                                                                                    | Hank                 |
| SPOC Last Name                 | Company SPOC (Single Point Of Contact) last name                                                                                                    | Hill                 |
| SPOC Work Phone                | Company SPOC (Single Point Of Contact) work phone number                                                                                                    | +971 567 8900        |
| SPOC Mobile Phone              | Company SPOC (Single Point Of Contact) mobile phone<br>number                                                                                                    | +971 567 8900        |
| SPOC E-Mail                    | Company SPOC (Single Point Of Contact) email address                                                                                                    | hank@pfizer.com      |
| SPOC Role                      | Company SPOC (Single Point Of Contact) role                                                                                                    | Manager              |
| Street                         | Postal Address – Street                                                                                                    | Street name          |
| House Number                   | Postal Address – House Number                                                                                                    | 8                    |

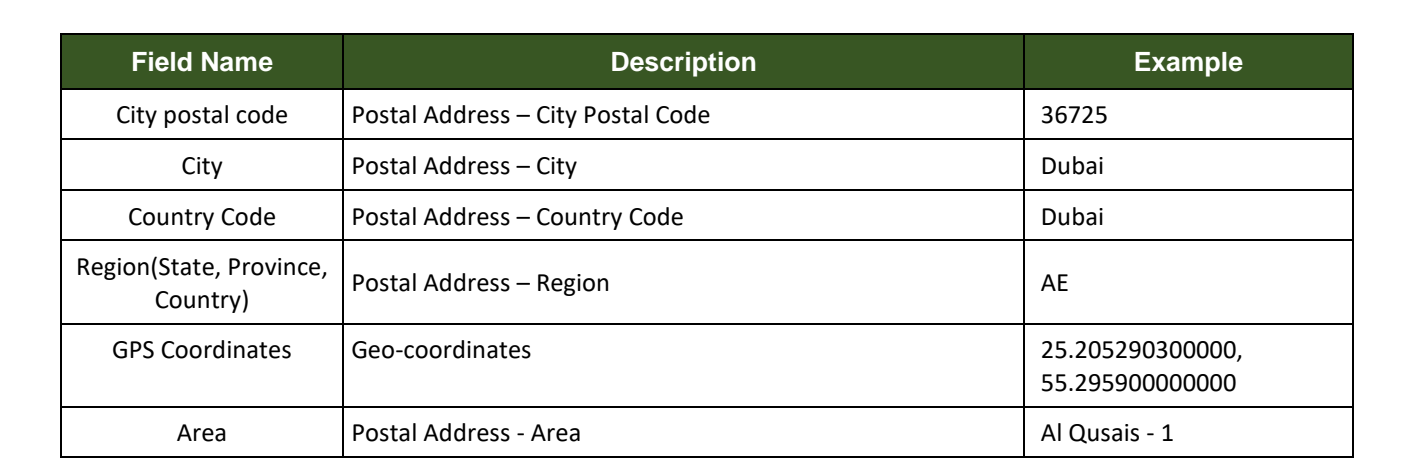

#### 4.2.1.2.1 Partner Master Data Sync

Tatmeen synchronizes partner master data from GS1 SalesForce/BrandSync. But to be sure that you have the last data you can manually synchronize partner master data

from the SalesForce/BrandSync system by pressing Synchronize

| Home > Master Data > Partner Display |                                        |                                  |                              |   |
|--------------------------------------|----------------------------------------|----------------------------------|------------------------------|---|
|                                      |                                        |                                  |                              | _ |
| Consistent Physics, Phys.            |                                        |                                  | ۲                            |   |
|                                      |                                        |                                  |                              |   |
| MoHAP/DHA/DOH License Number         | 10027                                  | Business Partner Name            |                              |   |
| Group Name                           | White Inc                              | Registration Authority           | PORT                         |   |
| Registration Valid From              | 30/10/2021                             | Registration Valid To            | 12/10/2011                   |   |
| Establishment Type                   | Government                             | Roles                            | Scientific office            |   |
| GS1 Global Company Prefix            |                                        | GLN of Location                  |                              |   |
| Contact                              | Miss Dr. Johanna Brown                 | Contact 2                        | Dr. Kristopher Heller        |   |
| E-Mail                               | Carmelo.Gutmann@hotmail.com            | E-Mail 2                         | Alexie.Vandervort@gmail.com  |   |
| Phone Number                         | +97-850-821-8705                       | Phone Number 2                   | +53-409-509-3006             |   |
| Status                               | Active                                 |                                  |                              |   |
| GS1 last update                      | 18.02.2022 12:57:00                    | Last updated in MOHAP            | 17.02.2022 08:37:00          |   |
| Additional GCPs                      | 881113                                 | Additional GLNs                  |                              |   |
| SPOC First Name                      | Antonetta                              | SPOC Last Name                   | Ankunding                    |   |
| SPOC Work Phone                      | +89-758-406-1088                       | SPOC Mobile Phone                | +83-359-818-2014             |   |
| SPOC E-Mail                          | Mireya_Bechtelar@hotmail.com           | SPOC Role                        | Future Interactions Director |   |
| Location Specific Data               |                                        |                                  |                              |   |
| Street                               |                                        | House Number                     |                              |   |
| City Postal Code                     | 71904752                               | City                             |                              |   |
| Country Code                         | AE                                     | Region(State, Province, Country) | AZ                           |   |
| GPS Coordinates                      | -32.317000000000 , -102.942100000000 🕮 | Area                             |                              |   |
|                                      |                                        |                                  | Back Synchronize             |   |

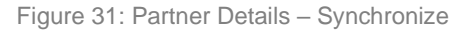

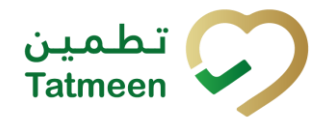

Synchronize

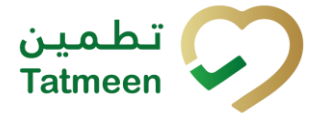

#### 4.2.2 Partner Master Data – Mobile

Partner can refer to a MAH, Wholesaler, Distributor, 3PL, or MoHAP entity, depending on your organization.

To see and explore more about partner master data, in the mobile navigation menu select Master Data  $\rightarrow$  Partner Display

| Master Data     |   |
|-----------------|---|
| Product Display | > |
| Partner Display | > |
|                 |   |

Figure 32: Mobile navigation menu - Partner

On the Partner page next options are available:

- Display of all partners
- Display of partner details

#### 4.2.2.1 Partner Master Data Display

The user can only see only partners data related/registered by their organization and not from others.

There are some exceptions, such as MoHAP departments, can see all partners.

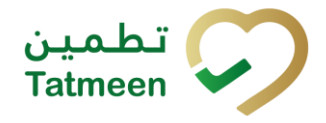

| ≡ Partner Search                                                                                                    | ?       | <mark>۹+</mark><br>حک |  |
|----------------------------------------------------------------------------------------------------|---------|-----------------------|--|
| You can search for partners via GLN, business<br>partner name and role. Select a result will bring you<br>to details. |         |                       |  |
| Search [iiii]                                                                                                    |         | Ô                     |  |
| DOH<br>-<br>Active<br>DOH<br>-<br>Active                                                                              |         |                       |  |
| DHCC<br>-<br>Active                                                                                                   | arite 7 | 5                     |  |
| МОНАР                                                                                                    |         |                       |  |

Figure 33: Partner Display

#### Partner data is displayed on the mobile application screen as:

Business Partner Name GLN of Location Registration Authority MOHAP License Number Registration From - Registration To 1. 1. 2021 - 1. 1. 2023 Status Active

Figure 34: Partner data Display

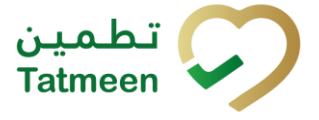

To search among all partner data, enter GLN or Business Partner name, or only part of it, in the field Search.

| Search [III] |                         | Ó |
|--------------|-------------------------|---|
|              | Figure 35: Search field |   |

The search will start automatically when you stop entering characters. All search results will be displayed in the list below.

You can also scan the GLN barcode by pressing Camera <sup>1</sup> to use the camera on your mobile or tablet.

| ≡                                                                                                    | Partner Search | ? 4 |  |
|----------------------------------------------------------------------------------------------------|----------------|-----|--|
| You can search for partners via GLN, business<br>partner name and role. Select a result will bring you<br>to details. |                |     |  |
| Search (                                                                                                    | (m)<br>        | Ó   |  |
|                                                                                                    |                |     |  |
| DOH                                                                                                    |                |     |  |
| -<br>Active                                                                                                    |                |     |  |
|                                                                                                    |                |     |  |

Figure 36: Partner Search

For more details about the partner, click on partner data to open a page with additional detail.

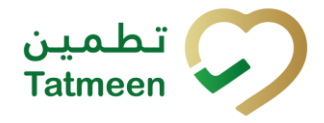

| ■ Partner Search                 | ? <sup>‡</sup> |
|----------------------------------|----------------|
| Search [III]                     | ~              |
|                                  |                |
| Any second / Incognist 1957 - Cr |                |
| DHCC                             |                |
| 222                              |                |
| 28. 12. 2005 - 28. 12. 2022      |                |
| Active                           |                |
|                                  |                |
|                                  |                |
| DHA                              |                |
| 0099999                          |                |
| 1. 1. 2022 - 1. 1. 2024          |                |
|                                  |                |

Figure 37: Partner - press for Partner Details

#### 4.2.2.2 Partner Master Data Details

On the Partner Master Data Detail page, the additional detailed information for a selected partner is displayed.

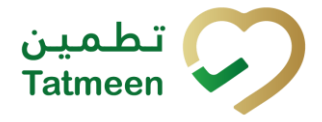

<del>9+</del> 🔶 васк University Hos... MoHAP/DHA/DOH License Number **Business Partner Name** (i) University Hospital ... Group Name Thumbay Test for Group Name **Registration Authority** DHCC **Registration Valid From** 28. 12. 2005 **Registration Valid To** 28.12.2022 Establishment Type Private Roles Hospital GS1 Global Company Prefix GLN of Location Figure 38: Partner Details

To return to the previous page, Partner Search, where you can see a list of all partners, press Back  $\leftarrow$  BACK

The table below gives an explanation of each field on the Partner Detail page:

| Field Name                      | Description                                                                            | Example        |
|---------------------------------|----------------------------------------------------------------------------------------|----------------|
| MoHAP/DHA/DOH<br>License Number | MoHAP/DOH/DHA facility License Number                                                  | License_Number |
| Business Partner Name           | Registered Business Name                                                               | Partner_Name   |
| Group name                      | The group name of Pharmacies or Medical Facilities such as Aster, Bin Sina, Mediclinic | Group_Name     |

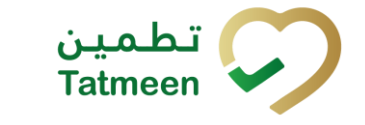

| Field Name                     | Description                                                                                                    | Example              |
|--------------------------------|----------------------------------------------------------------------------------------------------|----------------------|
| Registration Authority         | The Authority the partner is registered with.                                                                                                    | DHA                  |
| Registration Valid From        | License validity from date to prevent transactions post validity                                                                                                    | 2020-02-11           |
| Registration Valid To          | License validity to date to prevent transactions post validity                                                                                                    | 2021-02-10           |
| Establishment Type             | The nature of the partner organization (i.e: Private, Public).                                                                                                    | Private              |
| Roles                          | <ul> <li>Role of the organization:</li> <li>ZA - Diagnosis Center</li> <li>ZB - General Clinic</li> <li>ZC - General Dental Clinic</li> <li>ZD - Hospital</li> <li>ZE - Medical Center</li> <li>ZF - Medical Store</li> <li>ZG - Medical store for re-export</li> <li>ZH - One Day Hospital</li> <li>ZI - Pharmacy</li> <li>ZJ - Rehabilitation Center</li> <li>ZK - School Clinic</li> <li>ZL - Scientific Office</li> <li>ZM - Specialty Clinic</li> <li>ZN - Specialty Dental Clinic</li> </ul> | General Clinic       |
| GS1 Global Compay<br>Prefix    | GCP global company prefix is a unique number given to the company when they register with GS1.                                                                                                    | 1234000990           |
| GLN of Location                | Global Location Number of the location. GLN is a unique identification number to identify the location in the supply chain that needs to be uniquely identified globally.                                                                                                    | 1234500008001        |
| Contact/Contact 2              | Contact person                                                                                                    | John Smith           |
| E-Mail/E-Mail 2                | Email address for communication from Tatmeen                                                                                                    | test@brandsync.com   |
| Phone Number/Phone<br>Number 2 | Phone number of the contact person                                                                                                    |                      |
| Status                         | Status of the partner                                                                                                    | Active               |
| GS1 last update                | Partner data last update from BrandSync                                                                                                    | 05.02.2021 10:42:00  |
| Last updated in MOHAP          | Partner data last updated from MOHAP                                                                                                    | 01.01.2021 09:01:00  |
| Additional GCPs                | GCP global company prefix is a unique number given to the company when they register with GS1.                                                                                                    | 04018934<br>83666250 |
| Additional GLNs                | Global Location Number of the location. GLN is a unique identification number to identify the location in the supply chain that needs to be uniquely identified globally.                                                                                                    | 1234500008001        |
| SPOC First Name                | Company SPOC (Single Point Of Contact) first name                                                                                                    | Hank                 |
| SPOC Last Name                 | Company SPOC (Single Point Of Contact) last name                                                                                                    | Hill                 |
| SPOC Work Phone                | Company SPOC (Single Point Of Contact) work phone number                                                                                                    | +971 567 8900        |
| SPOC Mobile Phone              | Company SPOC (Single Point Of Contact) mobile phone<br>number                                                                                                    | +971 567 8900        |

| Field Name                          | Description                                          | Example                             |  |
|-------------------------------------|------------------------------------------------------|-------------------------------------|--|
| SPOC E-Mail                         | Company SPOC (Single Point Of Contact) email address | hank@pfizer.com                     |  |
| SPOC Role                           | Company SPOC (Single Point Of Contact) role          | Manager                             |  |
| Street                              | Postal Address – Street                              | Street name                         |  |
| House Number                        | Postal Address – House Number                        | 8                                   |  |
| City postal code                    | Postal Address – City Postal Code                    | 36725                               |  |
| City                                | Postal Address – City                                | Dubai                               |  |
| Country Code                        | Postal Address – Country Code                        | Dubai                               |  |
| Region(State, Province,<br>Country) | Postal Address – Region                              | AE                                  |  |
| GPS Coordinates                     | Geo-coordinates                                      | 25.205290300000,<br>55.295900000000 |  |
| Area                                | Postal Address - Area                                | Al Qusais - 1                       |  |

#### 4.2.2.2.1 Partner Master Data Sync

Tatmeen synchronizes partner master data from SalesForce. But to be sure that you have the last data you can manually synchronize partner master data from the

SalesForce system by pressing Synchronize in the top right corner of the page.

| ← васк                            | University Hos | © | 9+<br>45 |  |
|-----------------------------------|----------------|---|----------|--|
| MoHAP/DHA/DOH License Number      |                |   |          |  |
| Business Partr<br>University Hos  |                | í |          |  |
| <b>Group Name</b><br>Thumbay Test | for Group Name |   |          |  |
| Registration A                    | uthority       |   |          |  |

Figure 39: Partner Details - Synchronize

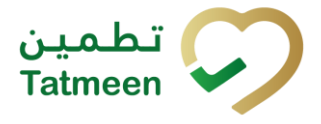

## 4.3 B2B Connectivity

In addition to Mobile and Portal, Tatmeen allows supply chain partners to implement B2B connectivity (system to system integration) using Tatmeen APIs (application programming interfaces). For B2B connectivity to Tatmeen please refer to the relevant technical document at <u>https://tatmeen.ae/documents</u> for further information.

## 5. HOW – TO Master Data

## 5.1 HOW – TO Product

### 5.1.1 How do I search a Product if only GTIN, Description, or MOHAP Registration Number is known?

In the navigation menu select Master Data  $\rightarrow$  Product Display.

In the Search field enter GTIN, Description, or MOHAP Registration Number or only part of [4.1.1.1].

The search will start automatically when you stop entering characters.

If you use the scanner, tablet, or camera on the mobile phone you can also scan the GLN barcode by pressing Scan on the right side of the Search field.

#### 5.1.2 How do I see product details?

In the navigation menu select Master Data  $\rightarrow$  Product Display.

Press the button Details in the last column at the product for which details you want to see [4.1.1.1]. A new page will open with additional details for the selected product.

#### 5.1.3 How do I synchronize data from BrandSync?

In the navigation menu select Master Data  $\rightarrow$  Product Display

Press the button Details in the last column at the product for which data you want to synchronize [4.1.1.1]. A new page will open with additional details for the selected product.

For synchronization of a product master data from the BrandSync system press

Svnchronize

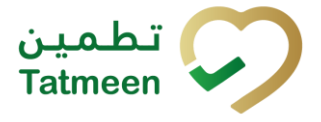

## 5.2 HOW – TO Partner

## 5.2.1 How do I search for a Partner if only GLN, location, business partner name, or role is known?

In the navigation menu select Master Data  $\rightarrow$  Partner Display

In the Search field enter GLN, location, business partner name or role, or only part of it [4.2.1.1].

The search will start automatically when you stop entering characters.

If you use the scanner, tablet, or camera on the mobile phone you can also scan the GLN barcode by pressing Scan on the right side of the Search field.

#### 5.2.2 How do I see partner details?

In the navigation menu select Master Data  $\rightarrow$  Partner Display

Press the button Details in the last column at the partner for which details you want to see [4.2.1.1]. A new page will open with additional details for the selected partner.

#### 5.2.3 How do I synchronize data from SalesForce?

In the navigation menu select Master Data  $\rightarrow$  Partner Display

Press the button Details in the last column at the partner for which data you want to synchronize [4.2.1.2]. A new page will open with additional details for the selected product.

For synchronization of a partner master data from the SalesForce system press

Synchronize [4.2.1.2.1].

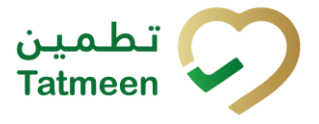

## 6. FAQ – Master Data

## 6.1 Can I create a new Product/Partner or update existing master data in Tatmeen?

No, creation or update of master data is not possible in Tatmeen. Partner master (facility data) data is created and updated in MoHAP/DHA/DoH Licensing Systems and sent to to GS1 SalesForce. In GS1 SalesForce the data is enhanced with additional information such as GLN, Geo Coordinates, SPOC information etc., then it is sent to Tatmeen.

Product Master data is created and updated on different systems depending on its type:

- Registered Drugs: MoHAP Drugs Registration System (and from there synchronised to and enhanced in Brandsync and from this system to Tatmeen).
- Unregistered Drugs: MoHAP Import/Sales Permit System (and from there synchronised to and enhanced in Brandsync and from this system to Tatmeen).

## 6.2 I corrected data for Product in BrandSync but in Tatmeen are still old data.

If synchronization between BrandSync and Tatmeen was not made yet, you can manually trigger the synchronization of a specific Product master data from the Tatmeen Product Detail master data page.

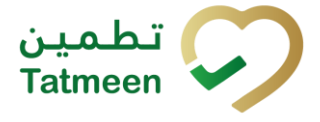

## 7. GLOSSARY

General short terms and abbreviations can be found in the global Glossary (see section 1.7 of this document). A list of additional terms that were referred to in this document have also been added here:

| Acronym | Term                                                        | Definition                                                                                                    |
|---------|-------------------------------------------------------------|----------------------------------------------------------------------------------------------------|
| API     | Application Programming<br>Interface                        | API Management is a solution included in the SAP BTP that provides the means to integrate SC (participants) via a B2B connection.                                                                                                    |
| ATTP    | Advanced Track and<br>Trace for Pharmaceuticals<br>from SAP | The SAP solution supports track and trace activities designed for Pharmaceutical purposes but also supports other industries.                                                                                                    |
| EPCIS   | Electronic Product Code<br>Information Services             | EPC information services (EPCIS) is an EPC global standard designed to enable EPC-related data sharing within and across enterprises. This data sharing is aimed at enabling participants in the EPC global Network to obtain a common view of the disposition of EPC-bearing objects within a business context.                                                                 |
| GCP     | Global Company Prefix                                       | Global Company Prefix                                                                                                    |
| GLN     | Global Location Number                                      | Global Location Number                                                                                                    |
| GS1     | Global Standards One                                        | GS1 ( <u>https://www.gs1.org/</u> and <u>https://www.gs1ae.org/</u> ) is a global organization dedicated to the design and implementation of global standards and solutions to improve the efficiency and visibility of supply and demand chains globally and across sectors.<br>The GS1 system of standards is the most widely used supply chain standards system in the world. |
| GTIN    | Global Trade Item<br>Number                                 | Identifier for trade items developed by GS1.<br>Such identifiers are used to look up product information in the<br>database (often inputting these numbers through a bar code<br>scanner), which may belong to a retailer, manufacturer, collector,<br>researcher, or other entity.                                                                                              |
| KG      | Kilogram                                                    | Kilogram                                                                                                    |
| MAH     | Marketing Authorization H older                             | An organization that is the brand-owner of a particular product.                                                                                                    |
| MoHAP   | Ministry of Health and<br>Prevention of the UAE             | UAE ministry is responsible for regulation, healthcare delivery, and oversight.                                                                                                    |
| N/A     | Not Applicable                                              | This shall be used where no relevant information can be added.                                                                                                    |
| SC      | Supply Chain                                                | The service to support logistics operations relating to the sourcing<br>and transportation of goods. The broader application can also<br>support services.                                                                                                    |
| sGTIN   | Serialized Global Trade<br>Item Number                      | Serialized Global Trade Item Number                                                                                                    |
| SHP     | Shipment Import Permit                                      | Shipment Import Permit                                                                                                    |
| SME     | Subject Matter Expert                                       | Subject Matter Expert                                                                                                    |

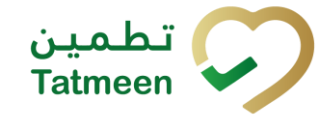

| Acronym          | Term                                                                 | Definition                                                                                                    |
|------------------|----------------------------------------------------------------------|----------------------------------------------------------------------------------------------------|
| SSCC             | Serial Shipping Container<br>Code                                    | A GS1 identification key is used to identify a logistic unit. This unique identifier is comprised of an Extension Digit, a GS1 Company Prefix, a Serial Reference, and a Check Digit.                                                  |
| System           | Tatmeen                                                              | Tatmeen                                                                                                    |
| Tatmeen          | Name of the United Arab<br>Emirates Track & Trace<br>(T&T) System    | Name of the Track & Trace (T&T) System                                                                                                    |
| T&T              | Track and Trace                                                      | An electronic solution to support the recording of the historic movement of goods based on the unique identification of goods. Subsequent evaluation of the electronic records supports reporting of movements and their traceability. |
| UAE              | United Arab Emirates                                                 | United Arab Emirates                                                                                                    |
| UoM              | Unit of Measure                                                      | Unit of Measure                                                                                                    |
| URL              | Uniform Resource Locator                                             | The mechanism used by browsers to retrieve any published resource on the web.                                                                                                    |
| WHO              | World Health Organization                                            | World Health Organization                                                                                                    |
| WHO ATC<br>Codes | World Health Organization<br>Anatomical Therapeutic<br>Chemical code | A unique code is assigned to medicine according to the organ or system it works on and how it works.                                                                                                    |
| WMS              | Warehouse Management<br>System                                       | Warehouse Management System                                                                                                    |
| 3PL              | Third-Party Logistics                                                | External (to the MoHAP organization) supply chain partners.                                                                                                    |

Table 2 Glossary

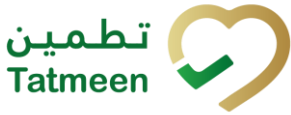

# Training Manual for **Master Data**

**Document ID:** 

Version: 1.0

Tatmeen\_TRM-0097\_Training Manual for Master Data\_v1.0

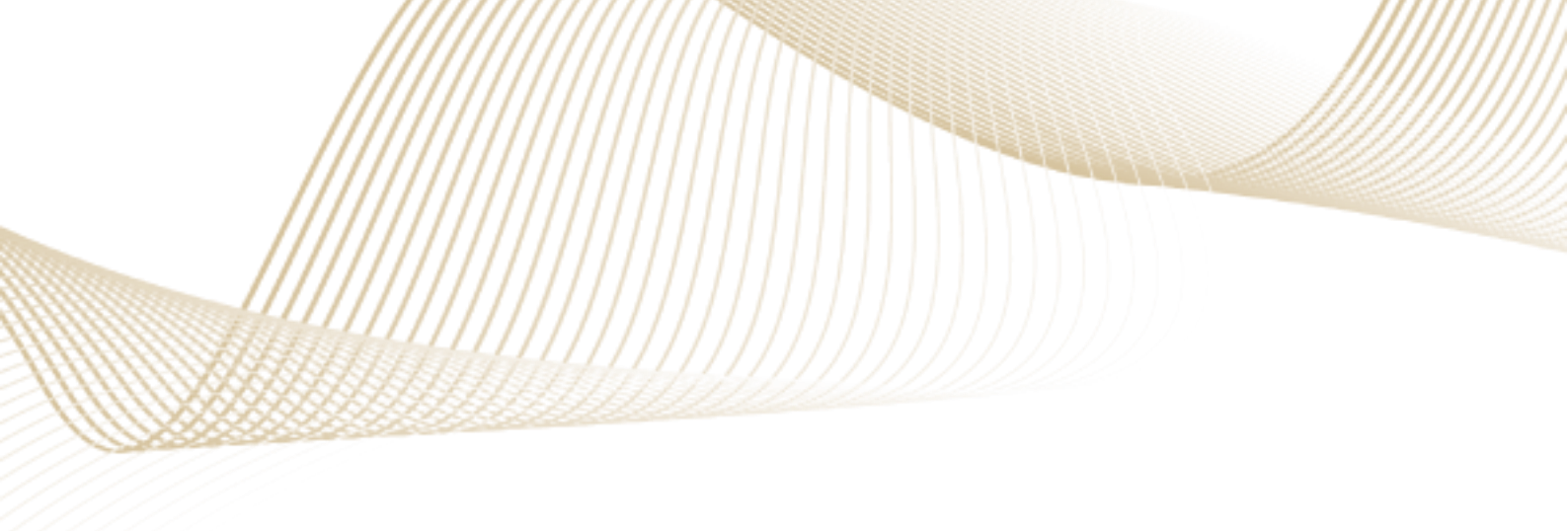